# Display Navigation Guide TotalSense Series

Senva Sensors 1825 NW 167<sup>th</sup> Place Beaverton, OR 97006

# TatalSense<sup>™</sup>Series

# 154-0042-0E

| Rev. | Release Date | Ву  | Description of Change                | ECR |
|------|--------------|-----|--------------------------------------|-----|
| 0A   |              | NAK | Initial Release                      |     |
| 0B   | 6/10/2022    | NJS | Updates for engineering CI release   |     |
| 0C   | 9/22/2022    | NJS | Updates for CO and Ozone readings    |     |
| 0D   | 1/9/2024     | NJS | Updates for new features             |     |
| 0E   | 05/16/24     | NAK | Fixed typos, fixed table of contents |     |

Copyright ©2024. All rights reserved. This document contains Senva Sensors proprietary information and may not be reproduced or distributed without written permission.

### **Table of Contents**

#### See Also:

152-0401

TotalSense Installation Instructions

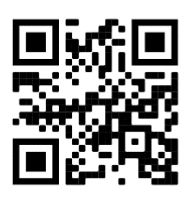

154-0043

TotalSense BACnet Protocol Guide

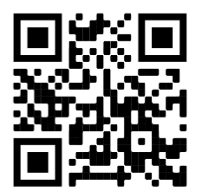

154-0044

TotalSense Modbus Protocol Guide

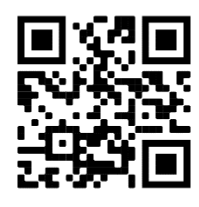

## **Display Navigation**

Congratulations on installing your new Senva TotalSense Air Quality Sensor! This OLED Parameter Map assumes the first stage of installation is complete, with the TotalSense connected and powered. The OLED display should show the home screen when any button is pressed. If you see a lock icon, hold the up and down arrows for 5 seconds to unlock.

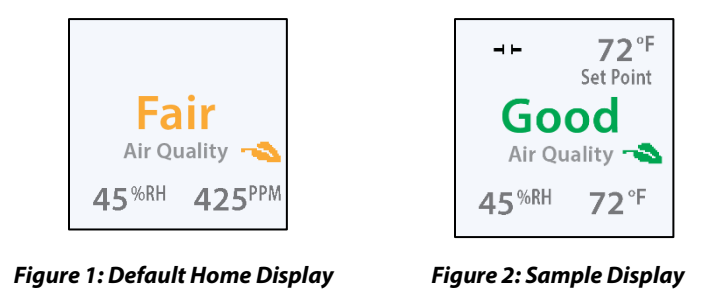

If you see a lock icon, hold the up and down arrows for 5 seconds to unlock.

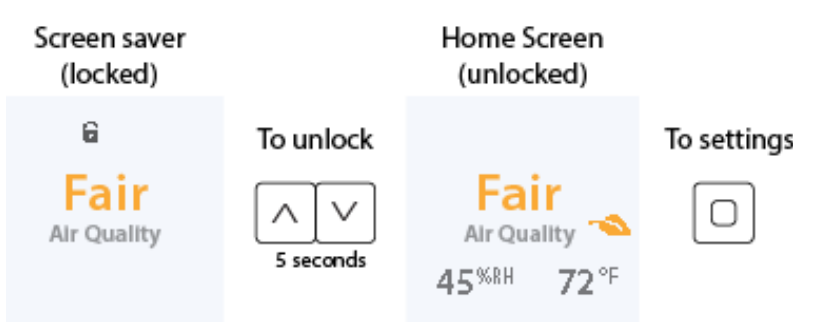

To change any setting, press enter to see setup menu and navigate to desired parameter and press enter again to choose. For example, to adjust display parameters, access the setup menu by pressing the 'enter' button once to access the setup and once more to access the "display" menu and then select "center display".

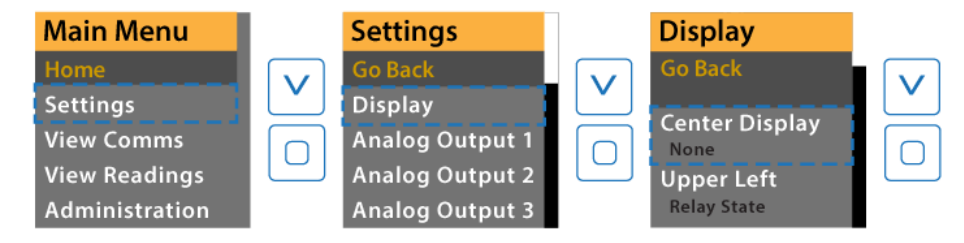

Select your value for center display and then select "go back" until you are back at the home screen.

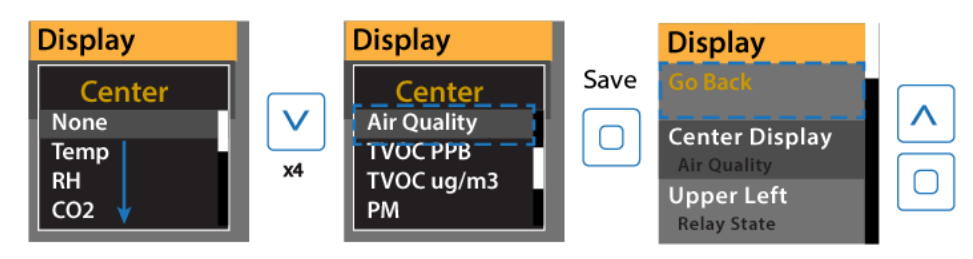

To adjust a numerical setting, set each digit individually and press enter to move cursor to the left. When all digits are set, the value will be saved when enter is pressed again.

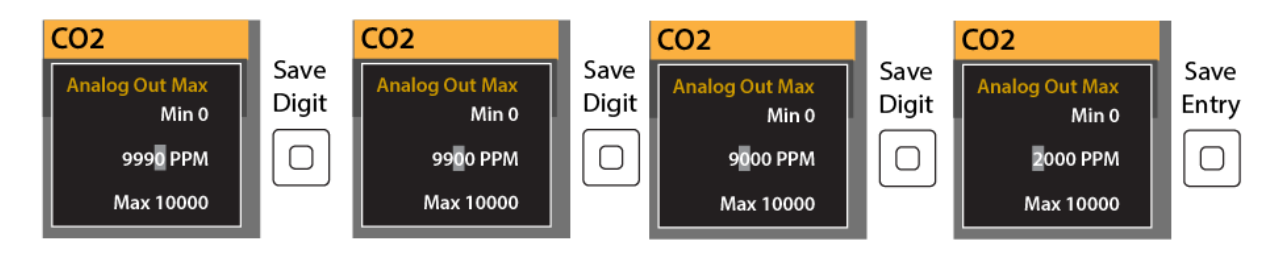

To view comms, navigate to "view comms" in the main menu.

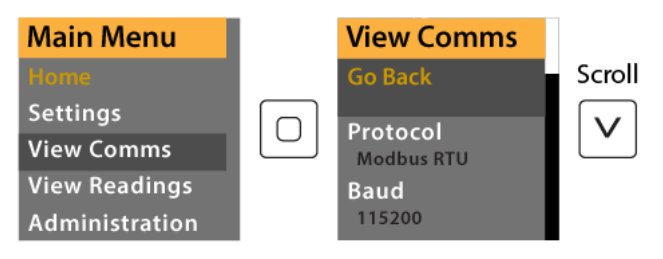

To view current readings without configuring display, navigate to "view readings" in the main menu.

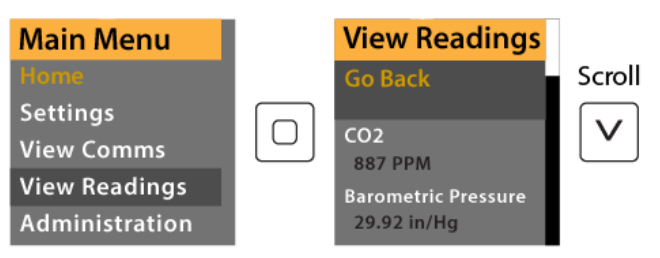

# **Display Settings**

| Parameter                     | Description Selections                                                                                                    |                                            | Functionality                                                                                                    |
|-------------------------------|----------------------------------------------------------------------------------------------------|--------------------------------------------|----------------------------------------------------------------------------------------------------|
|                               |                                                                                                    | None                                       | No value will be shown.                                                                                                    |
|                               |                                                                                                    | Temp                                       | Current temperature reading will be shown. Choose F or C in <b>Temp Settings.</b>                                                                                                    |
|                               |                                                                                                    | RH                                         | Current relative humidity reading value will be shown (%).                                                                                                    |
|                               | Choose the value to show                                                                                                    | CO2                                        | Current CO2 reading will be shown (PPM).                                                                                                    |
|                               | in the center of<br>the display                                                                                                    | Air Quality<br>(default)                   | Good air quality (green), Fair air quality (yellow), or poor<br>(red) air quality will be displayed when inactive based on<br><b>Air Quality Settings.</b>                                               |
| Settings >                    |                                                                                                    | TVOC PPB                                   | Current TVOC reading will be displayed in center (PPB).                                                                                                    |
| Display><br><b>Center</b>     |                                                                                                    | TVOC µg/m³                                 | Current TVOC reading will be displayed in center (µg/m <sup>3</sup> ).<br>Readings over 999 will be shown as mg/m <sup>3</sup> .                                                                         |
|                               | TE 72°F<br>Set Point<br>Good<br>Air Quality ~                                                                                                    | РМ                                         | PMx value will be displayed in center (µg/m <sup>3</sup> ). Choose particle size in <b>PM Settings</b> . Readings over 999 will be shown as mg/m <sup>3</sup> .                                          |
|                               |                                                                                                    | Slider Setpoint                            | Value corresponding to position of slider set point will be<br>displayed in center. Slider range can be adjusted in Temp<br>Setpoint Settings. Choose F or C in <b>Temp Setpoint</b><br><b>Settings.</b> |
|                               |                                                                                                    | СО                                         | Current CO readings will be shown (PPM).                                                                                                    |
|                               |                                                                                                    | Ozone                                      | Current Ozone (O3) readings will be shown (PPB).                                                                                                    |
| Settings >                    | TP 72°F<br>Set Point<br><b>Good</b><br>Air Quality T<br>45%RH 72°F                                                                                                    | None (default)                             | Nothing will be shown in the upper left corner of display.                                                                                                    |
| Display><br><b>Upper Left</b> |                                                                                                    | Relay State<br>Icon                        | Relay state will be shown either open (as pictured in<br>Figure 2) or closed, depending on<br>Relay Settings and current status.                                                                         |
| Settings ><br>Display>        | Tread Stream Stream St | None (default)                             | No value will be shown.                                                                                                    |
| Upper<br>Right                |                                                                                                    | See center                                 | Options described in display settings > Center. Air<br>Quality is not an option for this corner.                                                                                                    |
| Settings >                    |                                                                                                    | None                                       | No value will be shown.                                                                                                    |
| Display><br><b>Lower Left</b> | Fair<br>Air Quality 🔦<br>45 <sup>%RH</sup> 425 <sup>PPM</sup>                                                                                                    | See center<br>(default: RH if<br>present)  | Options described in display settings > Center. Air<br>Quality is not an option for this corner.                                                                                                    |
| Settings >                    |                                                                                                    | None                                       | No value will be shown.                                                                                                    |
| Display><br>Lower Right       | Fair<br>Air Quality 🔦<br>45 <sup>%RH</sup> 425 <sup>PPM</sup>                                                                                                    | See center<br>(default: CO2 if<br>present) | Options described in display settings > Center. Air<br>Quality is not an option for this corner.                                                                                                    |

| Parameter                                           | Description                                | Selections                              | Functionality                                                                                                    |
|-----------------------------------------------------|--------------------------------------------|-----------------------------------------|----------------------------------------------------------------------------------------------------|
| Settings ><br>Display><br><b>Screen Lock</b>        | Lock out access                            | Enable                                  | Screen lock mode will initiate after 60s of inactivity.<br>Screen saver will be shown until device is unlocked by<br>holding the up and down buttons for 5s.                          |
|                                                     | and settings                               | Disable<br>(default)                    | Display will show home screen when any button is pressed.                                                                                                    |
|                                                     |                                            | Off                                     | Display will turn off after 60s of inactivity. No screen saver<br>will be displayed. Screen will remain blank until any<br>button is pushed.                                          |
|                                                     |                                            | Air Quality Icon                        | The AQ leaf icon will be displayed when inactive in either green, yellow, or red depending on <b>Air Quality Settings.</b>                                                            |
|                                                     |                                            | Air Quality Msg<br>(default)            | Good air quality (green), Fair air quality (yellow), or poor<br>(red) air quality will be displayed when inactive based on<br><b>Air Quality Settings.</b>                            |
|                                                     |                                            | CO2 reading                             | Current CO2 reading will be displayed in PPM.                                                                                                    |
|                                                     | Choose what to<br>display when<br>inactive | Temp reading                            | Current Temp reading will be displayed in either °F or °C.<br>See <b>Temp Settings.</b>                                                                                               |
|                                                     |                                            | RH reading                              | Current RH reading will be displayed in %.                                                                                                    |
| Settings ><br>Display><br>Screen                    |                                            | РМ                                      | PMx value will be displayed in center (μg/m <sup>3</sup> ). Choose particle size in <b>PM Settings</b> . Readings over 999 will be shown as mg/m <sup>3</sup> .                       |
| Saver                                               |                                            | TVOC PPB                                | Current TVOC reading will be displayed in center (PPB).                                                                                                    |
|                                                     |                                            | TVOC μg/m³                              | Current TVOC reading will be displayed in center (µg/m³).<br>Readings over 999 will be shown as mg/m³.                                                                                |
|                                                     |                                            | CO                                      | Current CO readings will be shown (PPM).                                                                                                    |
|                                                     |                                            | Ozone                                   | Current Ozone (O3) readings will be shown (PPB).                                                                                                    |
|                                                     |                                            | Home<br>Readings                        | Display will cycle through all present sensor readings that<br>are chosen to be displayed on the main screen. See<br>parameters: Center, Upper right, Lower Left, and Lower<br>Right. |
|                                                     |                                            | All Readings                            | Display will cycle through all present sensor readings from this list: temp, RH, CO2, TVOC, PM, and Air Quality.                                                                      |
| Settings ><br>Display><br><b>Menu</b><br>Brightness | Adjust<br>brightness of<br>screen          | Low, medium,<br>high<br>(default: high) | Adjust value to increase or decrease brightness of home screen and menu display.                                                                                                    |

| Parameter                                   | Description                                           | Selections                             | Functionality                                                                                   |
|---------------------------------------------|-------------------------------------------------------|----------------------------------------|-------------------------------------------------------------------------------------------------|
| Settings ><br>Display><br>SS<br>Brightness  | Adjust<br>brightness of<br>screen saver               | Low, medium,<br>high (default:<br>low) | Adjust value to increase or decrease brightness of screen saver.                                |
| Settings ><br>Display><br><b>SS Timeout</b> | Adjust how<br>long before<br>screen saver<br>comes on | 1-120 minutes<br>(Default: 1)          | This will set how long the main screen shows before it times out and the screen saver comes on. |

# **Analog Parameters**

| Parameter                         | Description                                                                                                    | Selections             | Functionality                                                                                                    |
|-----------------------------------|----------------------------------------------------------------------------------------------------|------------------------|----------------------------------------------------------------------------------------------------|
|                                   |                                                                                                    | None                   | No signal will be generated                                                                                                    |
|                                   |                                                                                                    | CO2                    | CO2 reading will be output by analog output 1. Adjust output scale in PPM in <b>CO2 Settings</b> .                                                                                                    |
|                                   |                                                                                                    | RH                     | Relative humidity reading will be output by analog output 1. Adjust output scale in % in <b>RH</b> Settings.                                                                                                    |
|                                   | A                                                                                                    | Temp                   | Temp reading will be output by analog output 1. Adjust output scale in °F in <b>Temp Settings</b> .                                                                                                    |
|                                   | reading<br>(terminals O1 or                                                                                    | TVOC                   | TVOC reading will be output by analog output 1. Adjust output scale in PPM in <b>TVOC Settings</b> .                                                                                                    |
| Settings ><br>Analog<br>Output 1> | O2)<br>Default will be<br>set to first<br>available sensor<br>in this order:<br>CO2, TVOC, RH,<br>Temp, slider | Temp Slider            | Slider reading will be output by analog output 1. Adjust<br>output scale in °F in <b>Temp Setpoint Settings</b> . Please<br>note this reading is in addition to a resistive reading<br>that can be read on "slider" terminals. |
|                                   |                                                                                                    | PID Temp               | Sets the output to a PID controller using the temperature setpoint as the baseline, adjust this setpoint in <b>Temp Settings</b> .                                                                                             |
|                                   |                                                                                                    | PID CO2                | Sets the output to a PID controller using the CO2 setpoint as the baseline, adjust this setpoint in <b>CO2 Settings.</b>                                                                                                    |
|                                   |                                                                                                    | PID Temp Set-<br>Point | Sets the output to a PID controller using the temperature slider as the baseline, adjust this setpoint in <b>Temp Settings</b> .                                                                                               |
|                                   |                                                                                                    | СО                     | CO reading will be output by analog output 1. Adjust output scale in PPM in <b>CO Settings.</b>                                                                                                    |
|                                   |                                                                                                    | Ozone                  | Ozone (O3) reading will be output by analog output 1.<br>Adjust output scale in PPM in <b>Ozone Settings.</b>                                                                                                    |
| Settings ><br>Analog              | Min voltage                                                                                                    | 0-10V                  | This value corresponds to the lowest point on an analog scale. For a 0-10V signal, set to 0V. For a 2-10V signal,                                                                                                    |
| Output 1><br>Min V                | output for O1                                                                                                  | (default 0V)           | set to 2V. This will override any analog dip switch settings                                                                                                    |
| Settings >                        |                                                                                                    |                        | This value corresponds to the highest point on an                                                                                                    |
| Analog                            | Max voltage                                                                                                    | 0-10V                  | analog scale. For a 0-10V signal, set to 10V. For a 0-5V                                                                                                    |
| Output 1><br>Max V                | output for O1                                                                                                  | (default 10V)          | signal, set to 5V. This will override any analog dip switch settings.                                                                                                    |
| Settings >                        |                                                                                                    |                        | This value corresponds to the lowest point on an applog                                                                                                    |
| Analog                            | Min current                                                                                                    | 0-20mA                 | scale. For a 4-20mA signal, set to 4mA. For a 0-20mA                                                                                                    |
| Min A                             | output for 02                                                                                                  | (default 4mA)          | signal, set to 0mA.                                                                                                    |

| Settings ><br>Analog<br>Output 1><br>Max A                     | Max current<br>output for O2 | 0-20mA<br>(default 20mA)                                                                                                    | This value corresponds to the highest point on an analog scale. For a 0-20mA or 4-20mA signal, set to 20mA.                                                                                                    |
|----------------------------------------------------------------|------------------------------|----------------------------------------------------------------------------------------------------|----------------------------------------------------------------------------------------------------|
|                                                                |                              | Enable                                                                                                    | This setting will invert the overall error signal (R - SP instead of (SP - R)                                                                                                    |
| Settings >                                                     |                              | Disable                                                                                                    | This setting disabled will leave the overall error signal calculated as SP-R                                                                                                    |
| Analog<br>Output 1><br>PID Invert                              | PID Invert                   | For CO2 and coo<br>applications requ<br>CO2 level increas<br>Enable PID if you<br>measurement in<br>would need to in<br>decreases. | ling applications do not enable the PID invert. These<br>uire more cooling or airflow when the temperature or<br>ses and vice versa, no inversion is necessary.<br>I need the analog signal to decrease when your<br>creases and vice-versa. For example, a heating process<br>increase the amount of heat when the temperature |
| Settings ><br>Analog<br>Output 1><br><b>PID K</b> ₽            | Proportional<br>Coefficient  | 0-100<br>(default 0)                                                                                                    | Sets the Proportional gain PID Coefficient                                                                                                    |
| Settings ><br>Analog<br>Output 1><br><b>PID K</b> <sub>i</sub> | Integral<br>Coefficient      | 0-100<br>(default 0)                                                                                                    | Sets the Integral gain PID Coefficient                                                                                                    |
| Settings ><br>Analog<br>Output 1><br><b>PID K</b> d            | Derivative<br>Coefficient    | 0-100<br>(default 0)                                                                                                    | Sets the Derivative gain PID Coefficient                                                                                                    |

Settings for Analog Out 2 (four outputs O3 and O4) and Analog Out 3 (for outputs O5 and O6) will have the same options as shown above\*.

- Default source setting for analog out 2 (if at least 2 of 'source' sensors are present) is first available sensor in this order: TVOC, RH, Temp, slider.
- Default source setting for analog out 3 (if at least 3 of 'source' sensors are present) is first available sensor in this order: RH, Temp, slider.

\*PID output controls are only available on Analog output 1 or Analog output 3 for the comms+analog device.

# **Air Quality Settings**

| Parameter                                              | Description                                                    | Selections                   | Functionality                                                                                                    |
|--------------------------------------------------------|----------------------------------------------------------------|------------------------------|----------------------------------------------------------------------------------------------------|
| Air Quality<br>Settings > <b>Good-</b><br><b>Fair</b>  | Adjust good-to-fair<br>threshold for air<br>quality on display | 0-100<br>(default: 70)       | When using the Air Quality setting in <b>Display</b><br><b>Settings</b> , this value may be adjusted to change the<br>threshold below which the display will show a "Fair"<br>rating. |
| Air Quality<br>Settings > <b>Fair-</b><br><b>Poor</b>  | Adjust fair-to-poor<br>threshold for air<br>quality on display | 0-100<br>(default: 40)       | When using the Air Quality setting in <b>Display</b><br><b>Settings</b> , this value may be adjusted to change the<br>threshold below which the display will show a "Poor"<br>rating. |
| Settings > Air                                         | Use Temperature in                                             | Enabled                      |                                                                                                    |
| Temp                                                   | calculation                                                    | Disabled                     |                                                                                                    |
| Settings > Air                                         | Use Humidity in the                                            | Enabled                      |                                                                                                    |
| Quality> Use RH                                        | calculation                                                    | Disabled                     |                                                                                                    |
| Settings > Air                                         | Use CO2 in the Air                                             | Enabled                      |                                                                                                    |
| CO2                                                    | Quality calculation                                            | Disabled                     | These settings are used to enable or disable a sensor being used for the Air Quality                                                                                                  |
| Settings > Air                                         | Use PM in the Air                                              | Enabled                      | calculation. For a sensor to be enabled it<br>must be installed on the device.<br>All sensors will be shipped with present elements<br>enabled in the Air Quality calculation.        |
| Quality> Use PM                                        | Quality calculation                                            | Disabled                     |                                                                                                    |
| Settings > Air                                         | Use VOC in the Air                                             | Enabled                      |                                                                                                    |
| VOC                                                    | Quality calculation                                            | Disabled                     |                                                                                                    |
| Settings > Air                                         | Use CO in the Air                                              | Enabled                      |                                                                                                    |
| Quality> Use CO                                        | Quality calculation                                            | Disabled                     |                                                                                                    |
| Settings > Air                                         | Use Ozone in the                                               | Enabled                      |                                                                                                    |
| Quality> Use<br>Ozone                                  | calculation                                                    | Disabled                     |                                                                                                    |
| Settings > Air<br>Quality> <b>AQ</b><br><b>Temp Lo</b> | Set Lo good IAQ<br>threshold                                   | -40.0-122.0<br>(default: 64) | Low window threshold for good temperature quality                                                                                                    |
| Settings > Air<br>Quality> <b>AQ</b><br><b>Temp Hi</b> | Set Hi good IAQ<br>threshold                                   | -40.0-122.0<br>(default: 79) | Hi window threshold for good temperature quality                                                                                                    |
| Settings > Air<br>Quality> <b>AQ RH</b><br>Lo          | Set Lo good IAQ<br>threshold                                   | 0-100<br>(default: 30)       | Low window threshold for good humidity quality                                                                                                    |

|                                                           |                                                                                      | •                          |                                                                                                    |  |
|-----------------------------------------------------------|--------------------------------------------------------------------------------------|----------------------------|----------------------------------------------------------------------------------------------------|--|
| Settings > Air<br>Quality> <b>AQ RH</b><br><b>Hi</b>      | Set Hi good IAQ<br>threshold                                                         | 0-100<br>(default: 60)     | Hi window threshold for good humidity quality                                                          |  |
| Settings > Air<br>Quality> <b>AQ CO2</b><br><b>Poor</b>   | ttings > Air<br>lity> AQ CO2<br>Poor<br>Poor<br>AQ CO2<br>threshold<br>(default: 200 |                            | Threshold where CO2 quality becomes Poor                                                               |  |
| Settings > Air<br>Quality> <b>AQ CO2</b><br>Good          | Sets Good IAQ<br>threshold                                                           | 0-10000<br>(default: 800)  | Threshold where CO2 quality becomes Good                                                               |  |
| Settings > Air<br>Quality> <b>AQ VOC</b><br><b>Poor</b>   | Sets Poor IAQ<br>threshold                                                           | 0-32000<br>(default: 3000) | Threshold where VOC quality becomes Poor                                                               |  |
| Settings > Air<br>Quality> <b>AQ VOC</b><br><b>Good</b>   | Sets Good IAQ<br>threshold                                                           | 0-10000<br>(default: 300)  | Threshold where VOC quality becomes Good                                                               |  |
| Settings > Air<br>Quality> <b>AQ PM</b><br><b>Poor</b>    | Sets Poor IAQ<br>threshold                                                           | 0-1000<br>(default: 55)    | Threshold where PM quality becomes Poor                                                                |  |
| Settings > Air<br>Quality> <b>AQ PM</b><br>Good           | Sets Good IAQ<br>threshold                                                           | 0-1000<br>(default: 35)    | Threshold where PM quality becomes Good                                                                |  |
| Settings > Air<br>Quality> <b>AQ CO</b><br><b>Poor</b>    | Sets Poor IAQ<br>threshold                                                           | 0-200<br>(default: 25)     | Threshold where CO quality becomes Poor                                                                |  |
| Settings > Air<br>Quality> <b>AQ CO</b><br>Good           | Sets Good IAQ<br>threshold                                                           | 0-200<br>(default: 0)      | Threshold where CO quality becomes Good                                                                |  |
| Settings > Air<br>Quality> <b>AQ</b><br><b>Ozone Poor</b> | Sets Poor IAQ<br>threshold                                                           | 0-5000<br>(default: 100)   | Threshold where Ozone quality becomes Poor                                                             |  |
| Settings > Air<br>Quality> <b>AQ</b><br><b>Ozone Good</b> | Sets Good IAQ<br>threshold                                                           | 0-5000<br>(default: 0)     | Threshold where Ozone quality becomes Good                                                             |  |
| Settings > Air<br>Quality> <b>PID</b><br><b>Setpoint</b>  | ngs > Air<br>lity> PID<br>setpoint Sets the PID control 0-10<br>setpoint (default    |                            | Sets the PID control loop setpoint for Air quality.                                                    |  |
| Language                                                  | Set the Language of<br>the Air Qualitv                                               | French                     | When displaying the Air Quality on the center of the main screen, this determines the language for the |  |
|                                                           | display                                                                              | English<br>(default)       | Good – Fair – Poor reading to be displayed.                                                            |  |

### **Source Parameters**

#### CO2 Settings

| Parameter                                         | Description                        | Selections                                                                         | Functionality                                                                                                    |
|---------------------------------------------------|------------------------------------|------------------------------------------------------------------------------------|----------------------------------------------------------------------------------------------------|
| CO2 Settings<br>> <b>Cal Offset</b>               | Adjust CO2<br>reading              | -250 to 250<br>PPM<br>(default 0 PPM)                                              | Offset CO2 reading by ±250 PPM.                                                                                                    |
| CO2 Settings<br>> Analog<br>Min Out               | Min PPM scale<br>for CO2 analog    | 0-10,000 PPM<br>(default 0 PPM)                                                    | This value corresponds to the lowest point on an analog<br>scale for a CO2 reading. This will correspond to any analog<br>output that has CO2 selected as a source in <b>Analog</b><br><b>Parameters</b> .  |
| CO2 Settings<br>> Analog<br>Max Out               | Max PPM scale<br>for CO2 analog    | 0-10,000 PPM<br>(default 2,000<br>PPM)                                             | This value corresponds to the highest point on an analog<br>scale for a CO2 reading. This will correspond to any analog<br>output that has CO2 selected as a source in <b>Analog</b><br><b>Parameters</b> . |
| CO2 Settings<br>> PID<br>Setpoint                 | Sets the PID<br>output<br>setpoint | 0-10,000 PPM<br>(default 800<br>PPM)                                               | This is used to set the setpoint for the PID output when enabled.                                                                                                    |
| CO2 Settings<br>> Auto-<br>Calibration<br>Disable | Enable ABC                         | Enable<br>(default),<br>Disable<br>(default if dual<br>channel CO2 is<br>selected) | Enable or disable ABC function for CO2 sensor calibration. It is not recommended to disable this unless you are using a dual channel CO2 element.                                                           |
| CO2 Settings<br>> Auto-<br>Calibration            | Baseline value<br>for ABC          | 300-1000 PPM<br>(default 400<br>PPM)                                               | This sets the baseline value for the automatic baseline calibration. This should correspond to expected "unoccupied" levels of CO2.                                                                         |
| CO2 Settings<br>> Auto-<br>Calibration<br>Period  | Period ABC<br>uses to<br>calibrate | 1-15 days (14<br>default)                                                          | This sets the period for which ABC will calculate its unoccupied level and calibrate.                                                                                                    |
| CO2 Settings<br>> Calibrate<br>One Time           | Sets a onetime<br>calibration      | 0-15 days (0<br>default)                                                           | This will set a time period for a one-time ABC calibration.<br>This setting will return to "0 days" when completed.                                                                                         |

#### **PM Settings**

| Parameter                                 | Description                                               | Selections                                             | Functionality                                                                                                    |
|-------------------------------------------|-----------------------------------------------------------|--------------------------------------------------------|----------------------------------------------------------------------------------------------------|
| PM Settings<br>> Size<br>Range            | Choose particle<br>size for analog<br>and display         | 0.3-1.0,<br>0.3-2.5 (default),<br>0.3-4.0,<br>0.3-10.0 | Each selection will display particle count for all<br>measurable particles less than selected size (minimum size<br>is 0.3µm). For example, PM2.5 will show particle count for<br>particles sized 0.3-2.5µm. |
| PM Settings<br>> <b>Clean</b><br>Interval | Choose the<br>interval in<br>hours for the<br>clean cycle | 0-8760 hours<br>(186 hours<br>default)                 | This will set the time in hours when the PM sensor runs its clean function.                                                                                                    |
| DM Cottings                               | Selects the state of the PM                               | Ready                                                  | This sets the PM sensor into its default mode                                                                                                    |
| PM Settings<br>> PM<br>Command            |                                                           | Clean                                                  | This sets the PM sensor into a manual cleaning cycle. The internal fan will run to clean out the sensor.                                                                                                    |
|                                           | Sensor                                                    | Reset                                                  | This will reset the PM sensor                                                                                                    |
| PM Settings<br>> Analog<br>Out Min        | Min scale for<br>RH analog                                | 0-1000 ug/m³<br>(default: 0<br>ug/m³)                  | This value corresponds to the lowest point on an analog<br>scale for a PM reading. This will correspond to any analog<br>output that has PM selected as a source in <b>Analog</b><br><b>Parameters</b> .     |
| PM Settings<br>> Analog<br>Out Max        | Max scale for<br>RH analog                                | 0-1000 ug/m³<br>(default: 100<br>ug/m³)                | This value corresponds to the highest point on an analog scale for a PM reading. This will correspond to any analog output that has PM selected as a source in <b>Analog Parameters</b> .                    |

#### **RH Settings**

| Parameter                          | Description                | Selections                | Functionality                                                                                                    |
|------------------------------------|----------------------------|---------------------------|----------------------------------------------------------------------------------------------------|
| RH Settings<br>> <b>Offset</b>     | RH offset                  | -5 to 5%<br>(default: 0)  | Adjust RH reading by up to 5%.                                                                                                    |
| RH Settings<br>> Analog<br>Out Min | Min scale for<br>RH analog | 0-100%<br>(default: 0%)   | This value corresponds to the lowest point on an analog<br>scale for a RH reading. This will correspond to any analog<br>output that has RH selected as a source in <b>Analog</b><br><b>Parameters</b> .  |
| RH Settings<br>> Analog<br>Out Max | Max scale for<br>RH analog | 0-100%<br>(default: 100%) | This value corresponds to the highest point on an analog<br>scale for a RH reading. This will correspond to any analog<br>output that has RH selected as a source in <b>Analog</b><br><b>Parameters</b> . |

#### **Temp Settings**

| Parameter                         | Description                     | Selections                           | Functionality                                                                                                    |
|-----------------------------------|---------------------------------|--------------------------------------|----------------------------------------------------------------------------------------------------|
| T Settings ><br><b>Units</b>      | T units                         | °F (default),<br>°C                  | Select whether display shows degrees Fahrenheit or Celsius                                                                                                    |
| T Settings ><br><b>Offset</b>     | T offset                        | -5 to 5°C<br>(default: 0)            | Adjust T reading by up to 5°C (or 9°F).                                                                                                    |
| T Settings ><br>Analog Out<br>Min | Min scale for T<br>analog       | -40 to 122°F<br>(default: 50°F)      | This value corresponds to the lowest point on an analog scale for a temp reading. This will correspond to any analog output that has temp selected as a source in <b>Analog Parameters</b> .                  |
| T Settings ><br>Analog Out<br>Max | Max scale for T<br>analog       | -40 to 122°F<br>(default: 95°F)      | This value corresponds to the highest point on an analog<br>scale for a temp reading. This will correspond to any analog<br>output that has temp selected as a source in <b>Analog</b><br><b>Parameters</b> . |
| T Settings ><br>PID<br>Setpoint   | Sets the PID<br>output setpoint | -40 to 122°F<br>(default:<br>71.6°F) | This is used to set the setpoint for the PID output when enabled.                                                                                                    |

#### **TVOC Settings**

| Parameter                                  | Description                      | Selections                               | Functionality                                                                                                    |
|--------------------------------------------|----------------------------------|------------------------------------------|----------------------------------------------------------------------------------------------------|
| TVOC<br>Settings ><br><b>TVOC</b><br>Scale | Scale factor for<br>TVOC reading | 0.000 to 10.000<br>(default: 1.000)      | This value can be used to adjust the TVOC reading. The standard readings are based on an Ethanol equivalent. See "TVOC Molecular Weights" section for more information.                       |
| TVOC                                       | Sets the mode                    | Ready                                    | Will set the device into its normal operation mode.                                                                                                    |
| Settings >                                 | for the TVOC<br>sensor           | Stabilization                            | Will set the device into a 3-minute stabilization mode.                                                                                                    |
| Mode                                       |                                  | Training                                 | Will set the device into a 48-hour training mode.                                                                                                    |
| TVOC<br>Settings ><br>Show SN              | TVOC sensor<br>serial number     | Read only                                | Will show the serial number of the TVOC sensor installed on the device.                                                                                                    |
| TVOC                                       |                                  | 0-5000 µg/m <sup>3</sup>                 | This value corresponds to the lowest point on an analog                                                                                                    |
| Settings ><br>Analog<br>Out Min            | Min scale for<br>TVOC analog     | (default: 0<br>µg/m³)                    | output that has TVOC selected as a source <b>Analog</b><br><b>Parameters</b> .                                                                                                    |
| TVOC<br>Settings ><br>Analog<br>Out Max    | Max scale for<br>TVOC analog     | 0-5000 μg/m³<br>(default: 2000<br>μg/m³) | This value corresponds to the highest point on an analog scale for a TVOC reading. This will correspond to any analog output that has TVOC selected as a source in <b>Analog Parameters</b> . |

#### **CO Settings**

| Parameter                             | Description                             | Selections                        | Functionality                                                                                                    |
|---------------------------------------|-----------------------------------------|-----------------------------------|----------------------------------------------------------------------------------------------------|
| CO Settings<br>> Cal<br>Expiration    | Days left until calibration             | Read only                         | This will show how many days until the device needs to be recalibrated.                                                                                                    |
| CO Settings<br>> Sensor<br>Life       | Days left of<br>sensor life             | Read Only                         | This will show how many days are left in the sensor's lifetime. The CO sensor has a 5-year expected lifetime.                                                                                             |
| CO Settings<br>> <b>Test Gas</b>      | Calibration<br>Test gas used            | 45-205PPM<br>(default:<br>100PPM) | This is to set the concentration of CO gas that is used for device calibration. This value will be used to adjust the readings of the CO sensor when calibration is performed.                            |
| CO Settings<br>> <b>CO</b>            | Current<br>reading of the<br>CO         | Ready Only                        | This will allow the user to view the current CO readings in<br>the menu, so the user can see when sensor readings have<br>stabilized while calibrating.                                                   |
| CO Settings<br>> Apply<br>Span        | Starts the CO<br>calibration<br>process | <br>APPLY                         | To calibrate the sensor this setting is to be used. See the Total sense CO calibration guide for further instructions.                                                                                    |
| CO Settings<br>> Apply<br>Zero        | Applies a Zero<br>offset to the CO      | <br>APPLY                         | To apply a zero calibration to the sensor this setting is to be<br>used. See the Total sense CO calibration guide for further<br>instructions.                                                            |
| CO Settings<br>> Reset<br>Factory Cal | Resets device<br>calibration            | <br>APPLY                         | This setting will be used to reset the CO sensor to it factory default calibration scaling.                                                                                                    |
| CO Settings<br>> Analog<br>Out Min    | Min scale for<br>CO analog              | 0-200<br>(default: 0)             | This value corresponds to the lowest point on an analog scale for a CO reading. This will correspond to any analog output that has CO selected as a source in <b>Analog Parameters</b> .                  |
| CO Settings<br>> Analog<br>Out Max    | Max scale for<br>CO analog              | 0-200<br>(default: 200)           | This value corresponds to the highest point on an analog<br>scale for a CO reading. This will correspond to any analog<br>output that has CO selected as a source in <b>Analog</b><br><b>Parameters</b> . |

#### **Ozone Settings**

| Parameter                             | Description                             | Selections              | Functionality                                                                                                    |
|---------------------------------------|-----------------------------------------|-------------------------|----------------------------------------------------------------------------------------------------|
| O3 Settings ><br>Cal<br>Expiration    | Days left until calibration             | Read only               | This will show how many days until the device needs to be recalibrated.                                                                                                    |
| O3 Settings ><br>Sensor Life          | Days left of<br>sensor life             | Read Only               | This will show how many days are left in the sensor's<br>lifetime. The ozone sensor has a 5-year expected<br>lifetime.                                                                                 |
| O3 Settings ><br><b>Test Gas</b>      | Calibration<br>Test gas used            | default: 1000PPM        | This is to set the concentration of Ozone gas that is used<br>for device calibration. This value will be used to adjust<br>the readings of the Ozone sensor when calibration is<br>performed.          |
| O3 Settings ><br><b>Ozone</b>         | Current<br>reading of the<br>CO         | Ready Only              | This will allow the user to view the current Ozone readings in the menu, so the user can see when sensor readings have stabilized while calibrating.                                                   |
| O3 Settings ><br>Apply Span           | Starts the CO<br>calibration<br>process | <br>APPLY               | To calibrate the sensor this setting is to be used. See the<br>Total sense ozone calibration guide for further<br>instructions.                                                                        |
| O3 Settings ><br>Apply Zero           | Applies a Zero<br>offset to the<br>CO   | <br>APPLY               | To apply a zero calibration to the sensor this setting is to be used. See the Total sense ozone calibration guide for further instructions.                                                            |
| O3 Settings ><br>Reset<br>Factory Cal | Resets device calibration               | <br>APPLY               | This setting will be used to reset the ozone sensor to its factory default calibration scaling.                                                                                                    |
| O3 Settings ><br>Analog Out<br>Min    | Min scale for<br>CO analog              | 0-200<br>(default: 0)   | This value corresponds to the lowest point on an analog<br>scale for ozone reading. This will correspond to any<br>analog output that has ozone selected as a source in<br><b>Analog Parameters</b> .  |
| O3 Settings ><br>Analog Out<br>Max    | Max scale for<br>CO analog              | 0-200<br>(default: 200) | This value corresponds to the highest point on an analog<br>scale for ozone reading. This will correspond to any<br>analog output that has ozone selected as a source in<br><b>Analog Parameters</b> . |

#### **Temp Setpoint Settings**

| Parameter                                             | Description                                   | Selections                      | Functionality                                                                                                    |
|-------------------------------------------------------|-----------------------------------------------|---------------------------------|----------------------------------------------------------------------------------------------------|
| Temp setpoint                                         | Display slider                                | Show                            | This will set the device so that the display will show when                                                                                                    |
| Show Update                                           | changes                                       | Hide                            | the Temp setpoint is adjusted.                                                                                                    |
| Temp setpoint<br>Settings > <b>Min</b><br><b>Temp</b> | Min scale for<br>slider analog<br>and display | -40 to 122°F<br>(default: 50°F) | This value corresponds to the lowest position of the slider<br>and, if using slider as analog output, the minimum analog<br>point. This will correspond to any analog output that has<br>temp slider selected as a source in <b>Analog Parameters</b> .<br>This will not affect the slider resistive output.  |
| Temp<br>Setpoint<br>Settings ><br><b>Max temp</b>     | Max scale for<br>slider analog<br>and display | -40 to 122°F<br>(default: 95°F) | This value corresponds to the highest position of the slider<br>and, if using slider as analog output, the maximum analog<br>point. This will correspond to any analog output that has<br>temp slider selected as a source in <b>Analog Parameters</b> .<br>This will not affect the slider resistive output. |

#### **Relay Settings**

| Parameter                            | Description                                             | Selections    | Functionality                                                                                                    |
|--------------------------------------|---------------------------------------------------------|---------------|----------------------------------------------------------------------------------------------------|
| Relay<br>Settings ><br><b>Source</b> |                                                         | None          | Relay will never change from "normal" state.                                                                                                 |
|                                      |                                                         | CO2 (default) | Relay will change state when CO2 reading exceeds Turn-On value, set as a %.                                                                  |
|                                      | Which<br>measurement<br>will activate<br>setpoint relay | RH            | Relay will change state when RH reading exceeds Turn-On value, set as a %.                                                                   |
|                                      |                                                         | Temp          | Relay will change state when Temp reading exceeds Turn-<br>On value, set as a %.                                                             |
|                                      |                                                         | TVOC          | Relay will change state when TVOC reading exceeds Turn-<br>On value, set as a %.                                                             |
|                                      |                                                         | PIR           | Relay will change state when PIR senses motion.                                                                                              |
|                                      |                                                         | Air Quality   | Relay will change state when any sensor reading exceeds<br>"fair" thresholds described in chart in Relay Settings > <b>Turn</b><br><b>On</b> |
|                                      |                                                         | со            | Relay will change state when CO reading exceeds Turn-On value, set as a %.                                                                   |

| Parameter                              | Description                            | Selections                                                   | Functior                                                                                                    | ality                                                                                                    |                                                                                                    |                                                                                                    |                                                                                                    |                                                                                                    |                                             |
|----------------------------------------|----------------------------------------|--------------------------------------------------------------|----------------------------------------------------------------------------------------------------|----------------------------------------------------------------------------------------------------|----------------------------------------------------------------------------------------------------|----------------------------------------------------------------------------------------------------|----------------------------------------------------------------------------------------------------|----------------------------------------------------------------------------------------------------|---------------------------------------------|
|                                        |                                        | 0-100.00%<br>(default:<br>depends on<br>source<br>selection) | Based on<br>value abo<br>CO <sub>2</sub> is sel<br>setpoint<br>threshold<br>122°F, so<br>value of o<br>setting for<br>ignored f<br>the calcu<br>shows th<br>selected                                                                                             | full scal<br>pove whice<br>ected, it<br>of 800 P<br>d setting<br>a setpo<br>58%. Us<br>or temp<br>for PIR a<br>lated va<br>e values<br>as well a | le range o<br>ch the rela<br>s full avail<br>PM would<br>g. For tem<br>int of 70°F<br>te this equ<br>in °F: (T+4<br>nd G/F sou<br>lue as you<br>that are s<br>as the calc | f the select<br>of will activ<br>able range<br>l correspor<br>perature, t<br>would co<br>ation to de<br>0)/162*100<br>urce select<br>adjust thi<br>set by defa<br>ulated valu | ted senso<br>vate. For e<br>e is 0-10,0<br>nd to an 8<br>he full rar<br>rrespond<br>etermine<br>0. This se<br>ions. Disp<br>s setting.<br>ult when<br>ue for eac | r, set the<br>example, it<br>00 PPM, so<br>.00%<br>nge is -40 f<br>to a thresh<br>threshold<br>tting is<br>blay will sh<br>The below<br>each sourch<br>h. | f<br>o a<br>to<br>hold<br>now<br>w<br>ce is |
| Belay                                  |                                        |                                                              | Selection                                                                                                    |                                                                                                    | Turn-on<br>Threshold                                                                                                    | Turn-on<br>value                                                                                                    | Turn-off<br>Threshold                                                                                                    | Turn-off<br>value                                                                                                    |                                             |
| Settings ><br>Turn On                  | Threshold for<br>relay activation      |                                                              | CO2                                                                                                    | 0-<br>10,000<br>PPM                                                                                                    | 8.0%                                                                                                    | 800 PPM                                                                                                    | 7.0%                                                                                                    | 700 PPM                                                                                                    |                                             |
|                                        |                                        |                                                              | RH                                                                                                    | 0-<br>100%<br>RH                                                                                                    | 60%                                                                                                    | 60% RH                                                                                                    | 55%                                                                                                    | 55% RH                                                                                                    |                                             |
|                                        |                                        |                                                              | Temp*                                                                                                    | -40 -<br>122 °F                                                                                                    | 74%                                                                                                    | 80°F                                                                                                    | 73%                                                                                                    | 78°F                                                                                                    |                                             |
|                                        |                                        |                                                              | TVOC                                                                                                    | 0-<br>10000<br>μg/m³                                                                                                    | 4.0%                                                                                                    | 400<br>μg/m³                                                                                                    | 3.5%                                                                                                    | 350<br>μg/m³                                                                                                    |                                             |
|                                        |                                        |                                                              | СО                                                                                                    | 0-200<br>PPM                                                                                                    | 50%                                                                                                    | 100PPM                                                                                                    | 40%                                                                                                    | 80PPM                                                                                                    |                                             |
|                                        |                                        |                                                              | Ozone                                                                                                    | 0-500<br>PPM                                                                                                    | 20%                                                                                                    | 100PPM                                                                                                    | 16%                                                                                                    | 80PPM                                                                                                    |                                             |
| Relay<br>Settings ><br><b>Turn Off</b> | Threshold for<br>relay<br>deactivation | 0-100.00%<br>(default:<br>depends on<br>source<br>selection) | Based on full scale range of the selected sensor, set the value below which the relay will de-activate. For example, to deactivate relay when $CO_2$ setting reaches 790, set this threshold value to 7.90%.                                                     |                                                                                                    | le,<br>s                                                                                                    |                                                                                                    |                                                                                                    |                                                                                                    |                                             |
| Relay<br>Settings ><br><b>Polarity</b> | N.O./N.C.<br>selection                 | N.O. (default),<br>N.C.                                      | A N.O. (normally open) relay will be in the open state until it<br>is activated, i.e., turn-on threshold is met, at which time it<br>will close. A N.C. (normally closed) relay will be in the closed<br>state until it is activated, at which time it will open |                                                                                                    | til it<br>it<br>osed                                                                                                    |                                                                                                    |                                                                                                    |                                                                                                    |                                             |
| Relay<br>Settings ><br><b>Min On</b>   | Min on time                            | 1-240s<br>(default: 3s)                                      | When rel<br>lapsed, re<br>deactivat<br>threshold                                                                                                    | ay activa<br>egardles<br>e only v<br>d is met.                                                                                                   | ates, it wil<br>is of the tu<br>vhen this t                                                                                                    | l not deact<br>ırn-off sett<br>time has ex                                                                                                    | ivate unt<br>ing. The<br>xpired AN                                                                                                    | il this time<br>relay will<br>D the turr                                                                                                    | has<br>n-off                                |

| Parameter                             | Description  | Selections              | Functionality                                                                                                    |
|---------------------------------------|--------------|-------------------------|----------------------------------------------------------------------------------------------------|
| Relay<br>Settings ><br><b>Min Off</b> | Min off time | 1-240s<br>(default: 3s) | When relay de-activates, it will not activate again until this<br>time has lapsed, regardless of the turn-on setting. The relay<br>will re-activate only when this time has expired AND the<br>turn-on threshold is met. |

#### **PIR Settings**

| Parameter                           | Description                                      | Selections                        | Functionality                                                                                                    |
|-------------------------------------|--------------------------------------------------|-----------------------------------|----------------------------------------------------------------------------------------------------|
| PIR Settings<br>><br>Sensitivity    | Adjust<br>sensitivity of<br>PIR motion<br>sensor | 0-100<br>(default: 80)            | Sensor sensitivity can be adjusted from 0-100. The default<br>of 80 achieves the specified distance and degree. If<br>nuisance triggers occur or a further sensing distance is<br>required, this value can be decreased and increased<br>accordingly. See Figure 3 for a visual representation of this<br>sensitivity value. |
| PIR Settings<br>> Occupied<br>Delay | Time PIR stays<br>active after<br>event          | 1-120 min<br>(default: 10<br>min) | This is the number of minutes the occupancy state will<br>remain active after each motion event is detected. This<br>applies to the "occupancy" BACnet and Modbus point as<br>well as the output relay state, if set to PIR in <b>Relay Settings</b> .                                                                       |

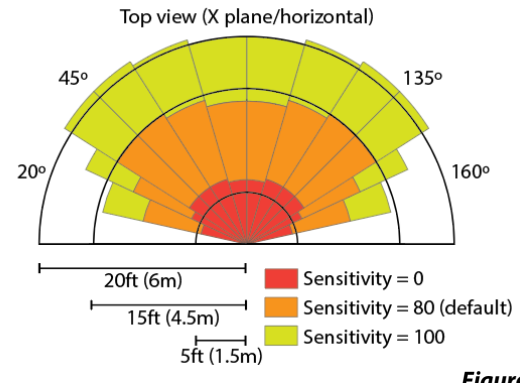

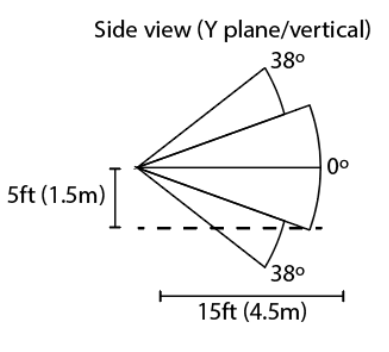

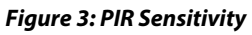

## **Advanced Settings & Diagnostics**

#### **Advanced Settings**

| Parameter                              | Description               | Selections           | Functionality                                         |
|----------------------------------------|---------------------------|----------------------|-------------------------------------------------------|
| Advanced<br>Settings ><br><b>Reset</b> | Reset factory<br>defaults | No (default),<br>Yes | Set to "yes" to restore all factory default settings. |

#### Diagnostics

| Parameter                                    | Description                                                                                                    | Status                                                      | Action                                                                                               |
|----------------------------------------------|----------------------------------------------------------------------------------------------------|-------------------------------------------------------------|----------------------------------------------------------------------------------------------------|
|                                              |                                                                                                    | 00000001 = EEPROM<br>hardware fault                         | Consult factory.                                                                                     |
| Advanced                                     | This will<br>display several<br>possible                                                                                             | 00000010 = EEPROM data<br>corruption                        | Consult factory.                                                                                     |
| Settings ><br>Diagnostics<br>> System        | statuses in<br>binary. All<br>zeros indicate                                                                                         | 00000100 = EEPROM write<br>error                            | Consult factory.                                                                                     |
| Status                                       | no errors or<br>warnings are<br>present.                                                                                             | 00001000 = Device is<br>currently using factory<br>defaults | Reset to factory defaults. Consult factory.                                                          |
|                                              |                                                                                                    | 00010000 = Sensor alert                                     | See individual sensor statuses for more information. <b>Bolded</b> statuses will trigger this alert. |
|                                              | This will<br>display several<br>possible<br>statuses in<br>binary. All<br>zeros indicate<br>no errors or<br>warnings are<br>present. | 00000001 = Sensor<br>hardware fault                         | Consult factory.                                                                                     |
| Advanced                                     |                                                                                                    | 00000010 = Sensor data<br>error                             | Consult factory.                                                                                     |
| Settings ><br>Diagnostics<br>> CO2<br>Status |                                                                                                    | 00000100 = Sensor not<br>Ready                              | Consult factory.                                                                                     |
|                                              |                                                                                                    | 00001000 = Pressure<br>Compensation not applied             | No action necessary. Default value (101kPA) is used for pressure compensation.                       |

| Parameter                                                                                                    | Description                                                                                                    | Status                                                | Action                                                                                                    |
|----------------------------------------------------------------------------------------------------|----------------------------------------------------------------------------------------------------|-------------------------------------------------------|----------------------------------------------------------------------------------------------------|
| Advanced                                                                                                    | This will<br>display several<br>possible                                                                                             | 00000001 = Sensor<br>hardware fault                   | Consult factory.                                                                                                    |
| Settings ><br>Diagnostics<br><b>&gt; RH Status</b>                                                               | binary. All<br>zeros indicate<br>no errors or<br>warnings are<br>present.                                                            | 00000010 = Sensor data<br>error                       | Consult factory.                                                                                                    |
| Advanced                                                                                                    | This will<br>display several<br>possible<br>statuses in                                                                              | 00000001 = Sensor<br>hardware fault                   | Consult factory.                                                                                                    |
| Settings > statuses in   Diagnostics binary. Al   > Temp zeros indica   Status no errors o   warnings a present. | binary. All<br>zeros indicate<br>no errors or<br>warnings are<br>present.                                                            | 00000010 = Sensor data<br>error                       | Consult factory.                                                                                                    |
|                                                                                                    |                                                                                                    | 0000001 = Sensor<br>hardware (I2C) fault              | Consult factory.                                                                                                    |
|                                                                                                    | This will<br>display several<br>possible<br>statuses in<br>binary. All<br>zeros indicate<br>no errors or<br>warnings are<br>present. | 00000010 = Sensor error<br>(bad initialization range) | Consult factory.                                                                                                    |
|                                                                                                    |                                                                                                    | 00000100 = Sensor error<br>(Gas timeout)              | Consult factory.                                                                                                    |
| Advanced                                                                                                    |                                                                                                    | 00001000 = Sensor error<br>(other) error              | Consult factory.                                                                                                    |
| Settings ><br>Diagnostics<br>> <b>TVOC</b><br>Status                                                             |                                                                                                    | 00010000 = Training cycle<br>not complete             | No action necessary. Sensor is in "training<br>mode". This may take up to 7 days. See<br>Installation Manual for explanation. |
|                                                                                                    |                                                                                                    | 00100000 = Sensor not<br>ready (4-minute warmup)      | No action necessary. Please wait for the 4-<br>minute warm up period to expire.                                               |
|                                                                                                    |                                                                                                    | 01000000 = Temperature<br>compensation not applied    | No action necessary. Default value (25C) is used for temperature compensation.                                                |

| Parameter                                                                   | Description                                                                                                    | Status                                          | Action                                                                         |
|-----------------------------------------------------------------------------|----------------------------------------------------------------------------------------------------|-------------------------------------------------|--------------------------------------------------------------------------------|
|                                                                             |                                                                                                    | 10000000 = Pressure<br>compensation not applied | No action necessary. Default value (101kPA) is used for pressure compensation. |
| Advanced<br>Settings ><br>Diagnostics<br><b>&gt; PM Status</b>              | This will<br>display several<br>possible<br>statuses in<br>binary. All<br>zeros indicate<br>no errors or<br>warnings are<br>present. | 00000001 = Sensor<br>communication error        | Consult factory.                                                               |
|                                                                             |                                                                                                    | 00000010 = Sensor Data<br>Error                 | Consult factory.                                                               |
|                                                                             |                                                                                                    | 00000100 = Sensor not<br>ready                  | Consult factory.                                                               |
|                                                                             |                                                                                                    | 00001000 = Sensor fan<br>speed warning          | Warning only. No action necessary.                                             |
|                                                                             |                                                                                                    | 00010000 = Sensor fan<br>failure                | Consult factory.                                                               |
|                                                                             |                                                                                                    | 00100000 = Sensor laser<br>failure              | Consult factory.                                                               |
| Advanced<br>Settings ><br>Diagnostics<br>> <b>Pressure</b><br><b>Status</b> | This will<br>display several<br>possible<br>statuses in<br>binary. All<br>zeros indicate<br>no errors or<br>warnings are<br>present. | 00000001 = Sensor<br>hardware fault             | Consult factory.                                                               |
|                                                                             |                                                                                                    | 00000010 = Sensor data<br>error                 | Consult factory.                                                               |
|                                                                             |                                                                                                    | 00000100 = Sensor not<br>ready                  | Consult factory.                                                               |

### **TVOC Molecular Weights**

Senva's TVOC sensor uses an Ethanol reading to determine a raw TVOC value. Additionally, conversion from  $\mu g/m^3$  uses the molecular weight of Ethanol. To scale based on a different gas baseline, choose the appropriate gas from the list below and enter the scale factor in **TVOC Settings**.

Please note that the sensor is measuring TOTAL VOCs, so adjusting the scale factor will not necessarily result in a gas-specific reading unless, in special cases, that is the only expected VOC present in the area. It is recommended to use the 1.0 scale factor in most cases. The RESET standard suggests calculating TVOC based on the molecular weight of Isobutelyne (scale factor: 1.218).

| Contamination     | Name     | Molecular<br>Weight | Scale<br>factor |
|-------------------|----------|---------------------|-----------------|
| ACETYLENE         | ACETYLEN | 26.04               | 0.565           |
| FORMALDEHYDE      | FORMALD  | 30.03               | 0.652           |
| METHANOL          | MEOH     | 32.04               | 0.695           |
| PROPANE           | PROPANE  | 44.1                | 0.957           |
| ETHANOL           | ETOH     | 46.07               | 1.000           |
| DIMETHYL ETHER    | ME-O-ME  | 46.07               | 1.000           |
| METHYL CHLORIDE   | CH3-CL   | 50.49               | 1.096           |
| 1,3-BUTADIENE     | 13-BUTDE | 54.09               | 1.174           |
| ISOBUTENE         | ISOBUTEN | 56.11               | 1.218           |
| N-BUTANE          | N-C4     | 58.12               | 1.262           |
| ISOBUTANE         | 2-ME-C3  | 58.12               | 1.262           |
| ACETIC ACID       | ACETACID | 60.05               | 1.303           |
| ISOPROPYL ALCOHOL | I-C3-OH  | 60.1                | 1.305           |
| ETHYLENE GLYCOL   | ET-GLYCL | 62.07               | 1.347           |
| ISOPRENE          | ISOPRENE | 68.12               | 1.479           |
| BUTANAL           | 1C4RCHO  | 72.11               | 1.565           |
| N-PENTANE         | N-C5     | 72.15               | 1.566           |
| ISOPENTANE        | 2-ME-C4  | 72.15               | 1.566           |
| HYDROXY ACETONE   | HOACET   | 74.08               | 1.608           |
| ISOBUTYL ALCOHOL  | I-C4-OH  | 74.12               | 1.609           |
| BENZENE           | BENZENE  | 78.11               | 1.695           |
| TOLUENE           | TOLUENE  | 92.14               | 2.000           |
| M-XYLENE          | M-XYLENE | 106.17              | 2.305           |
| O-XYLENE          | O-XYLENE | 106.17              | 2.305           |
| P-XYLENE          | P-XYLENE | 106.17              | 2.305           |
| TERPENE           | TERPENE  | 136.24              | 2.957           |

Data Source: http://aqt-vru.com/emissions/complete-list-of-vocs/